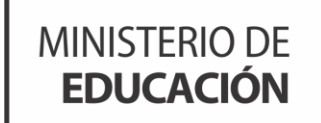

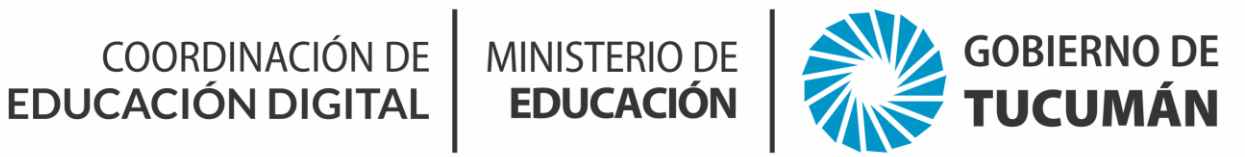

## IIIIKIAL

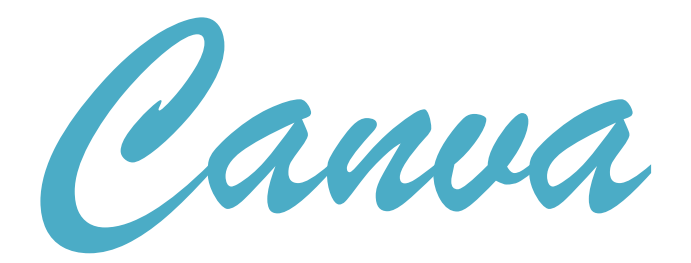

Autoras: Agustina Suarez Almeida Camila López Morales **Colaborador:** Miguel Simón Robles

COORDINACIÓN DE MINISTERIO DE EDUCACIÓN DIGITAL EDUCACIÓN

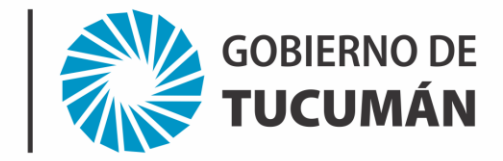

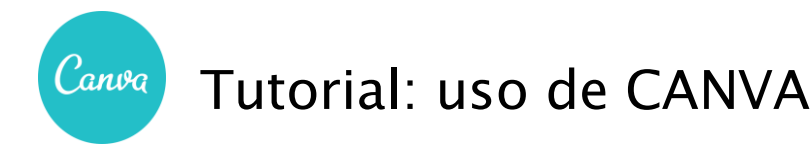

**Canva** es una herramienta de diseño gráfico con una interfaz atractiva y fácil de usar para cualquier persona, un sitio web con diversas funcionalidades en la que puedes diseñar y compartir cualquier contenido con tus compañeros y clientes.

Podes acceder de dos maneras:

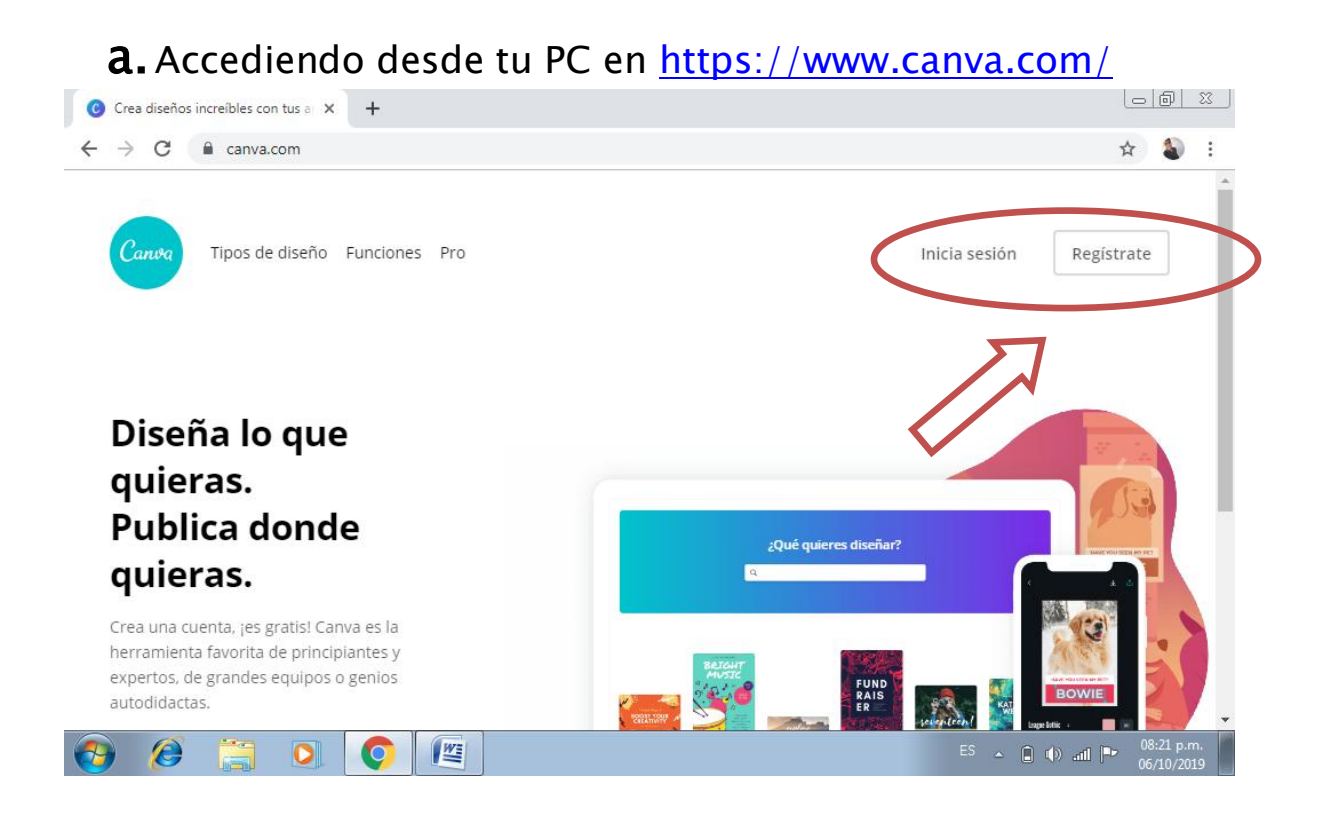

Al clikear en **registrate** lo podes hacer de tres maneras, a través de:

- Facebook
- Google
- Correo electrónico

COORDINACIÓN DE MINISTERIO DE EDUCACIÓN DIGITAL

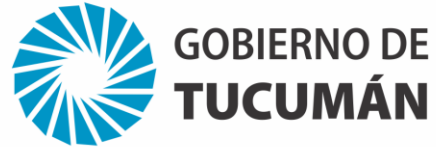

**b.** También podes hacerlo desde tu celular descargando la aplicación desde **Play Store** 

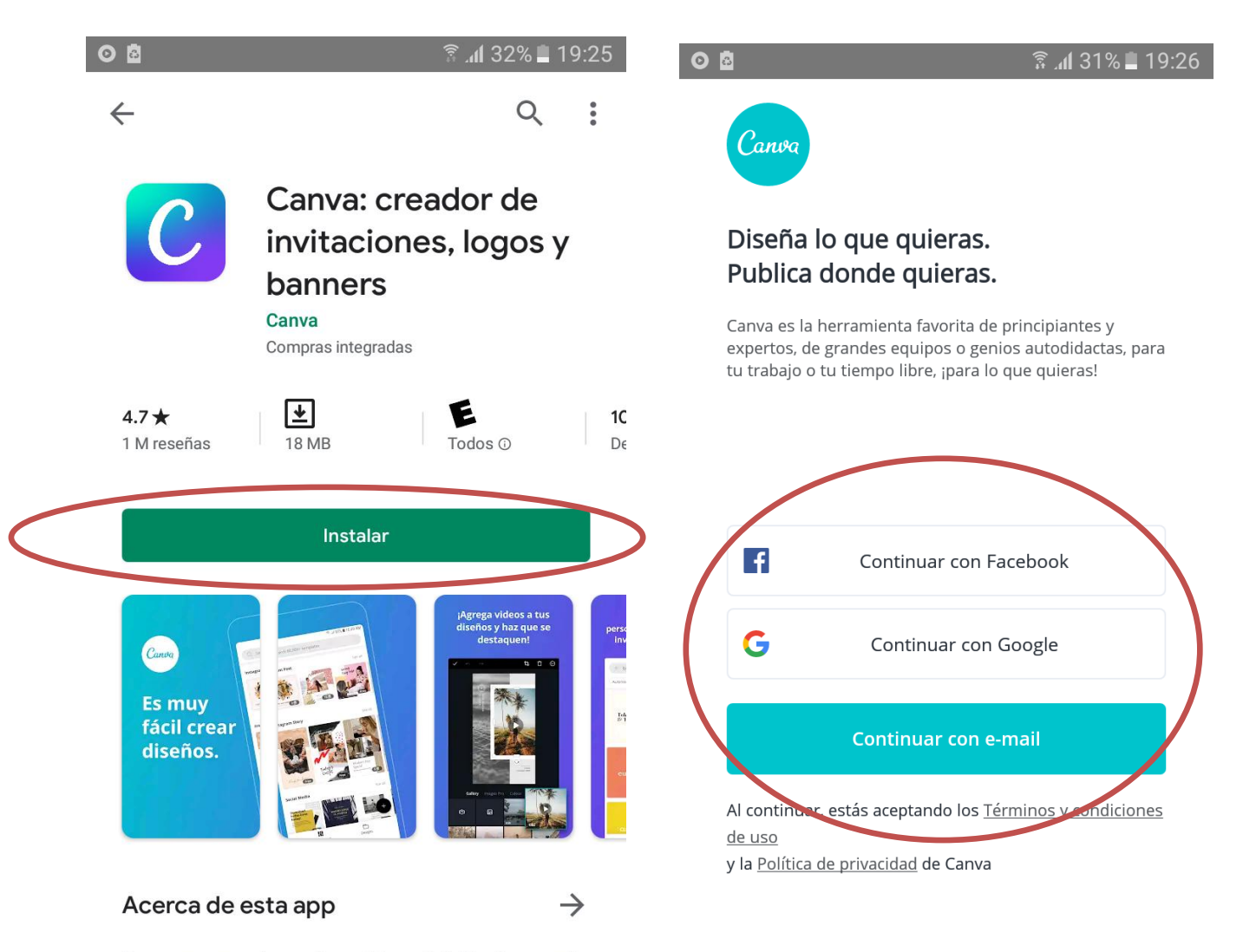

Usa tu computadora o dispositivo móvil. Diseña cuando

Una vez que te hayas logueado de cualquiera de las tres maneras (Facebook, google, correo electrónico), en ese mismo perfil quedarán guardados todos nuestros diseños, por lo que es importante que recuerdes la manera en que te has registrado.

GOBIERNO DE TUCUMÁN

**¡Ahora bien!** Una vez que hayamos descargado y/o accedido podemos empezar a trabajar. Los pasos a seguir son los mismos tanto desde el celular como desde la PC; para una mejor visualización te muestro desde la PC.

EDUCACIÓN

COORDINACIÓN DE MINISTERIO DE

EDUCACIÓN DIGITAL

1. Hacé click en **crea un diseño**. Allí te aparecerán una multiplicidad de opciones.

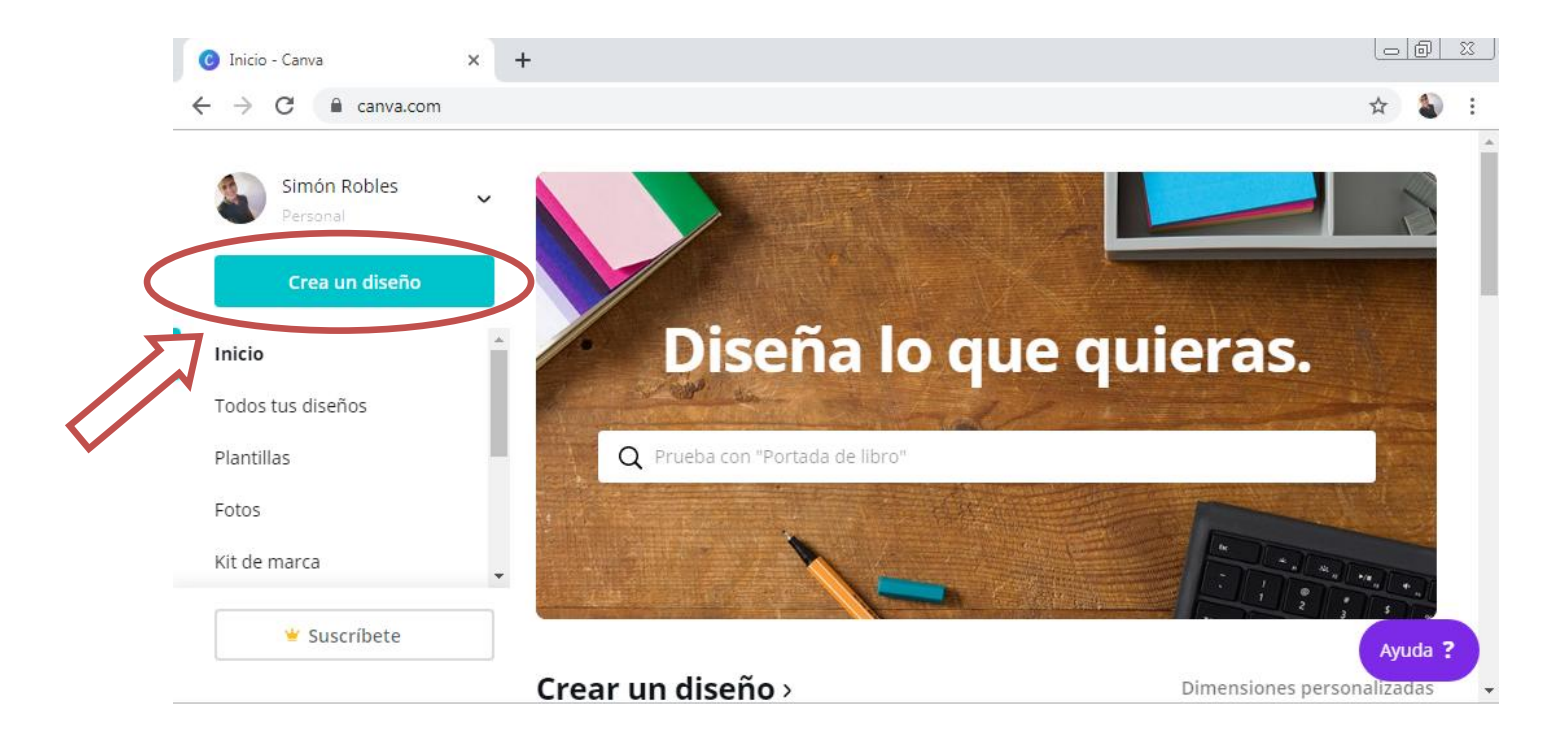

La forma principal de utilizar **Canva** es crear contenido atractivo. Sólo necesitas escoger las imágenes, las tipografías y los colores perfectos que se adecuen al estilo que deseas transmitir.

Consta de muchas plantillas gratuitas y tiene una interfaz muy intuitiva y sencilla de utilizar que puedes usar para crear tus diseños gráficos. En este caso vamos a crear una **infografía**.

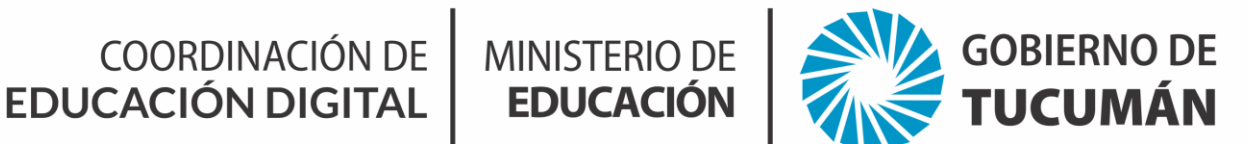

## 2. Seleccioná infografía

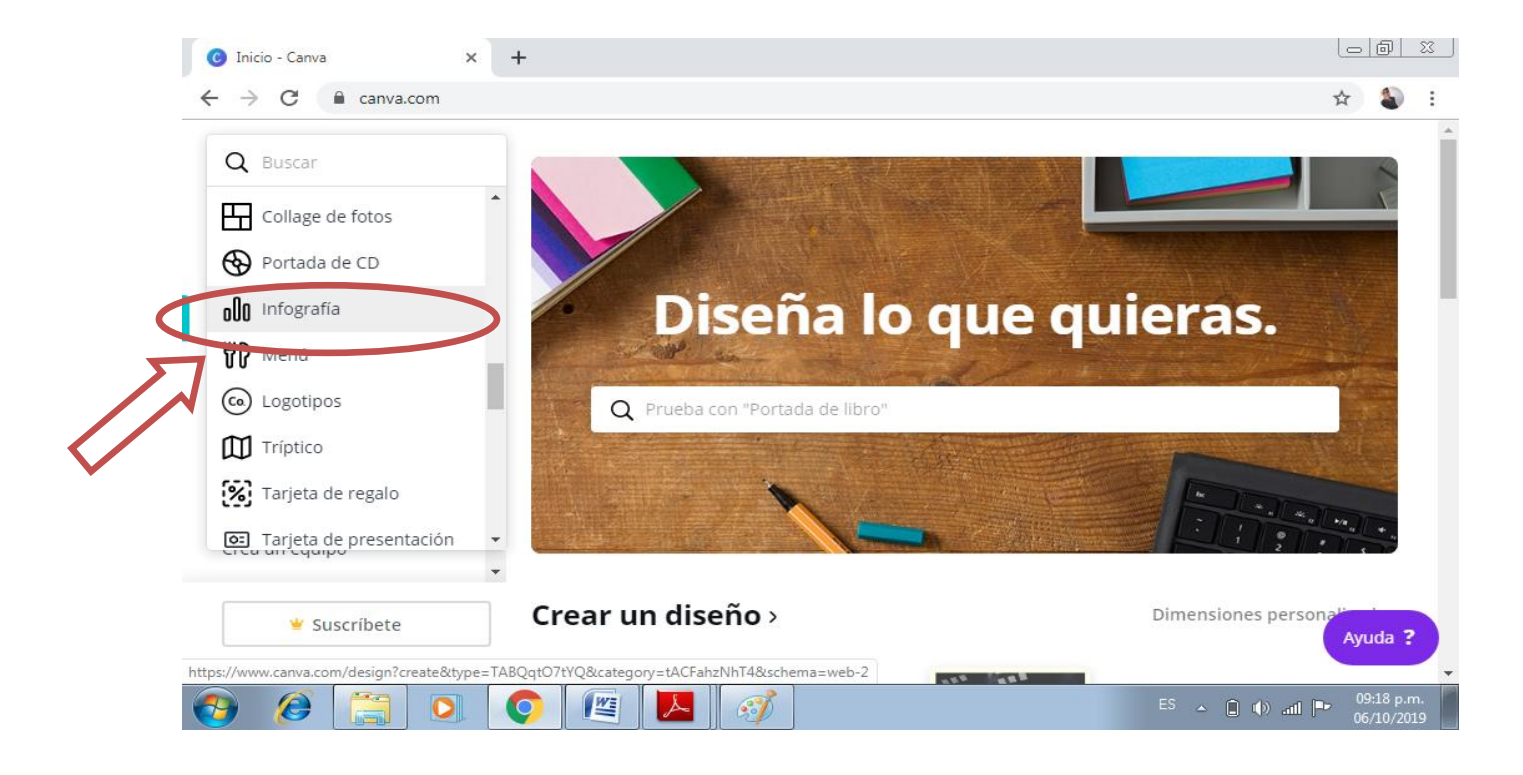

La Infografía es una combinación de imágenes sintéticas, explicativas y fáciles de entender y de textos con el fin de comunicar información de manera visual para facilitar su transmisión.

Además de las ilustraciones, podes ayudar más al lector a través de gráficos que puedan entenderse e interpretarse instantáneamente.

Avanecemos...

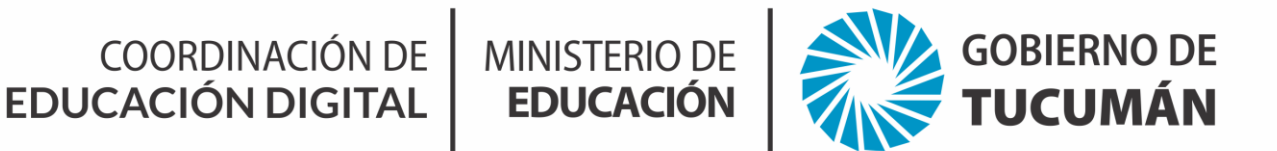

## 3. ¡Hora de crear! Puedes elegir el diseño que más te guste.

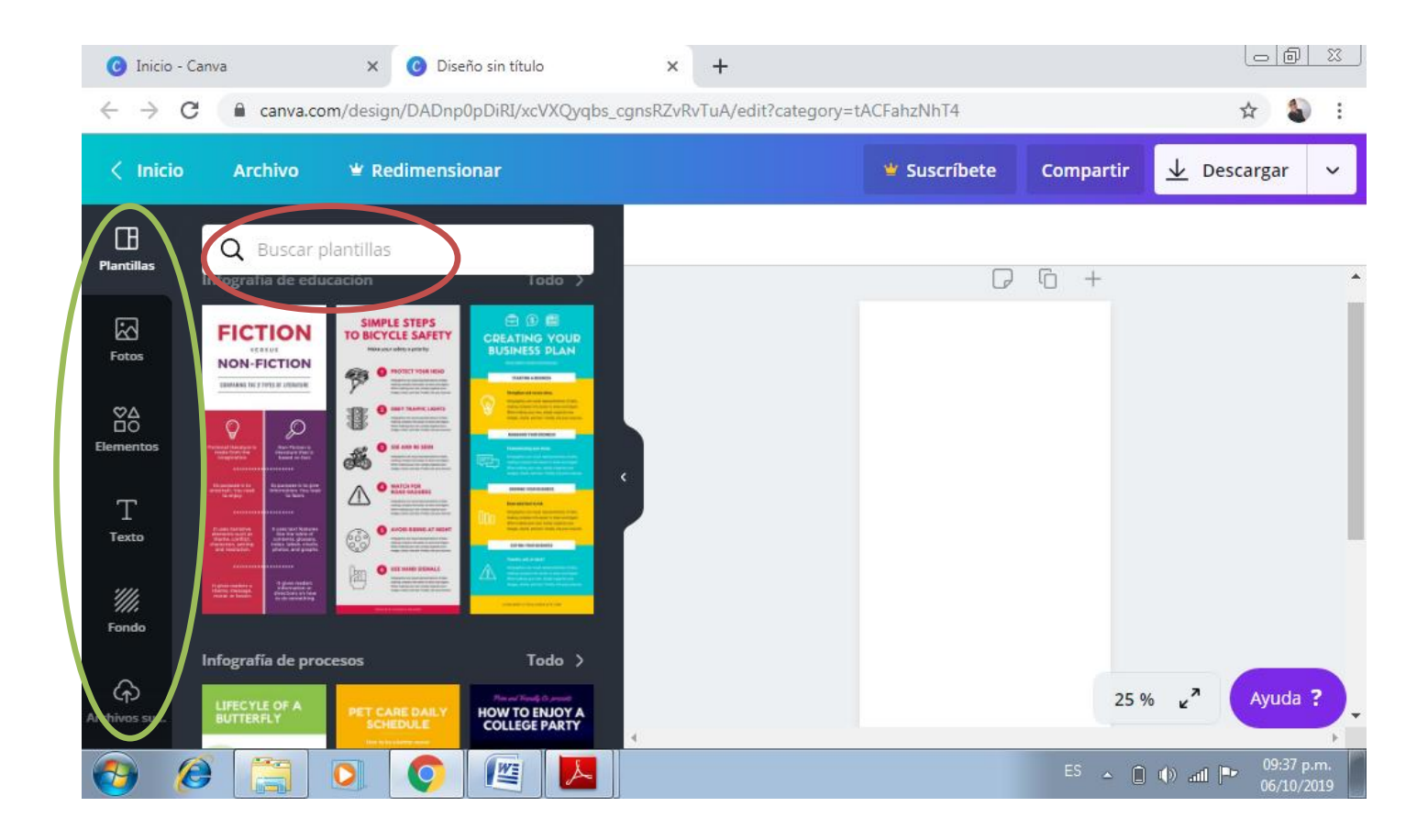

El **buscador** te sirve para encontrar iconos, dibujos y cualquier elemento visual que necesites. Es intuitivo y puedes ir desplegando las opciones dentro de categoría: marcos, formas, iconos, fotos, ilustraciones, gráficos y líneas.

Para llevar a cabo una búsqueda de algún elemento, foto o todo en general, debemos seleccionar una plantilla para realizar nuestro diseño. Les sugerimos usar aquellas que no tienen marca de agua. 4. En este caso, he elegido un tipo de plantilla. Ya posee un formato preestablecido de texto, pero vos podes modificarlo según tus gustos/necesidades.

MINISTERIO DE EDUCACIÓN

COORDINACIÓN DE

EDUCACIÓN DIGITAL

GOBIERNO DE

TUCUMÁN

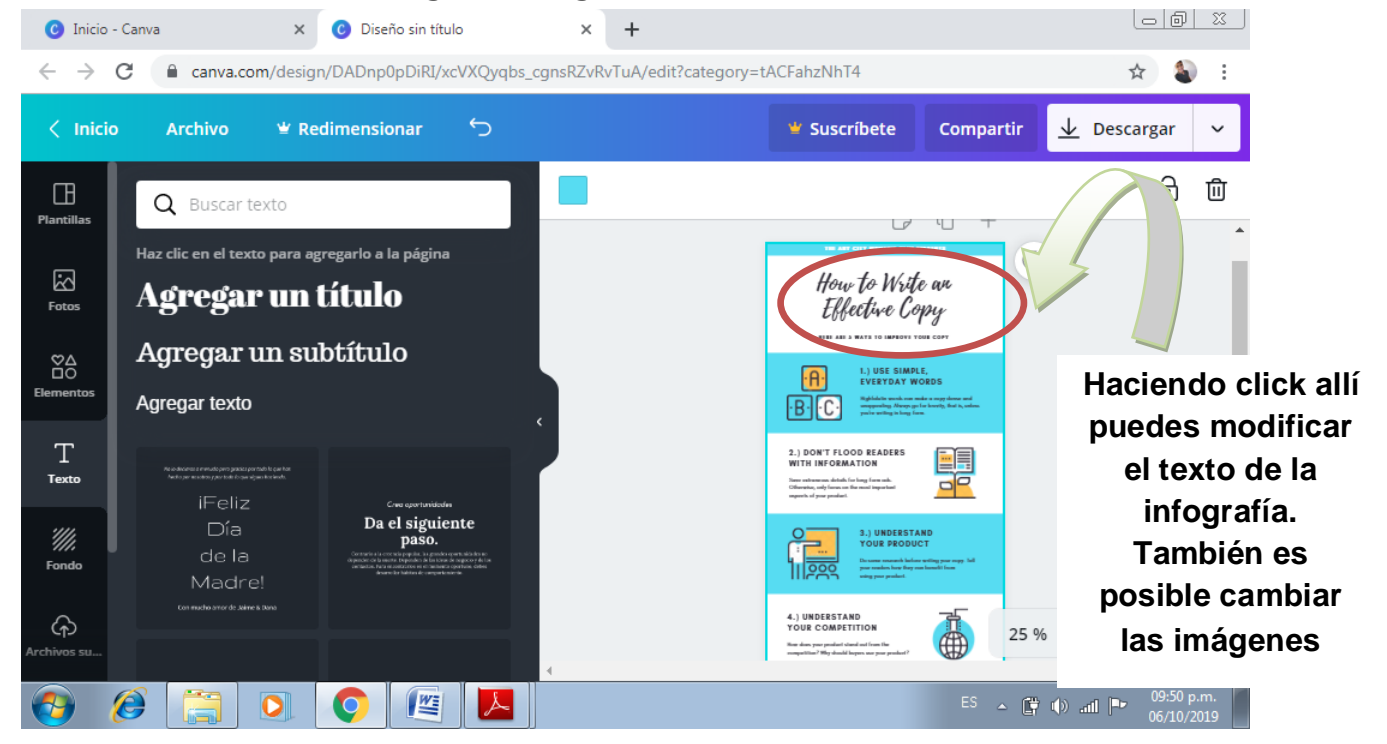

5. Luego de que hayas terminado, podes descargar y/o compartir. Nosotros vamos a descargarlo para luego subirlo a la plataforma.

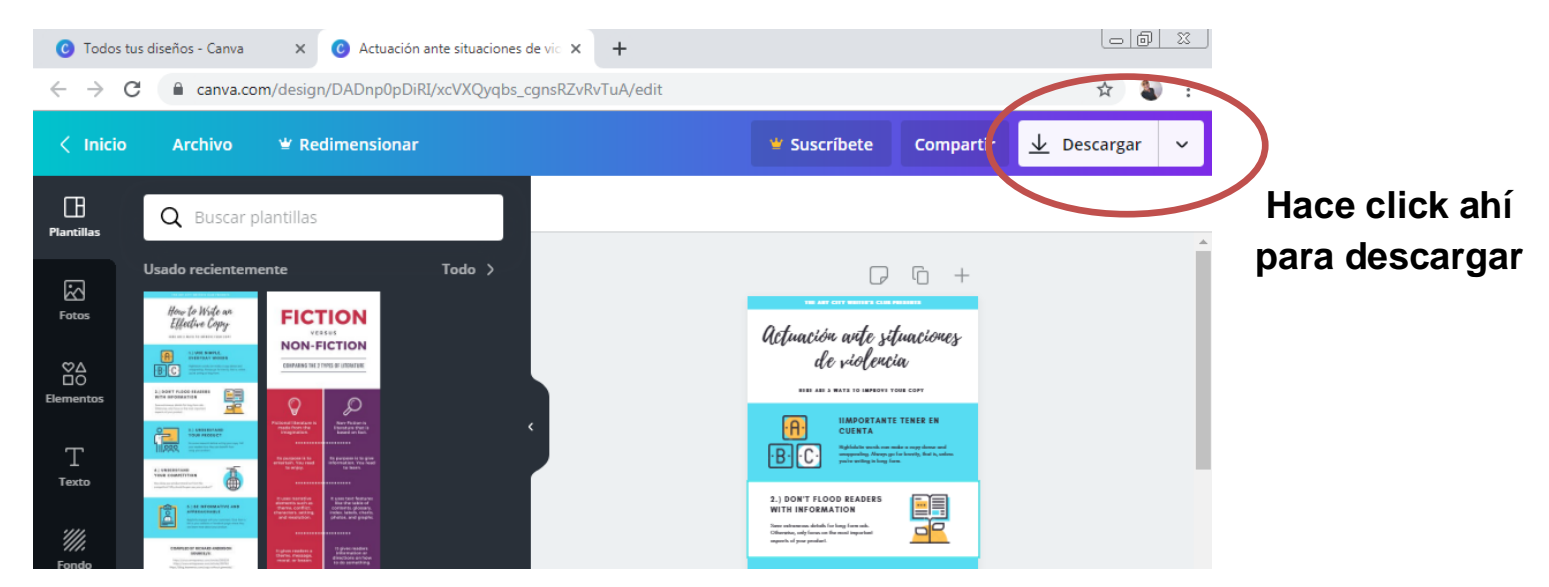

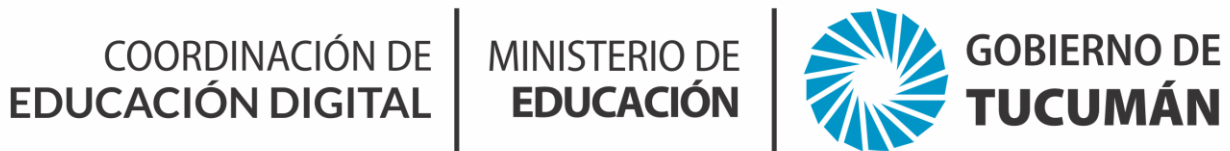

## Luego se abrirá la siguiente ventana

| Co Todos tus diseños - Canva x Co Actuación ante situaciones de vic x +                                                                     |                                                                                                    |        |                                                                                                    |                                                  |                                          |
|----------------------------------------------------------------------------------------------------|----------------------------------------------------------------------------------------------------|--------|----------------------------------------------------------------------------------------------------|--------------------------------------------------|------------------------------------------|
| $\leftarrow \rightarrow \mathbf{C}$ $\triangleq$ canva.com/design/DADnp0pDiRI/xcVXQyqbs_cgnsRZvRvTuA/edit $\Rightarrow$ $\textcircled{a}$ : |                                                                                                    |        |                                                                                                    |                                                  |                                          |
| < Inici                                                                                                    | io Archivo 🕊 Redimen                                                                                                    | sionar | 🕊 Suscri                                                                                                    | bete Compartir                                   | ⊥ Descargar ✓                            |
| Plantillas                                                                                                    | <b>Q</b> Buscar plantillas                                                                                                    |        |                                                                                                    | $\underline{\mathbf{V}}$ Descargar               | × .                                      |
| Fotos<br>♡∆                                                                                                    | Usado recientemente                                                                                                    | Todo > | Actuación<br>de                                                                                                    | Tipo de archivo PNG SUGERENCIAS Fondo transparer | rte 🖤                                    |
| Elementos<br>T<br>Texto                                                                                                    | Image: State State Stat                                |        |                                                                                                    | 5 imágenes premium<br>Pagar v                    | VS\$ 5.00                                |
| Fondo                                                                                                    | A Constraints of the second second se | Todo > | WITH INFORMA<br>Internet and the second second | Descargar el borrad                              | or con marca de agua                     |
| Archivos su                                                                                                    | FICTION SIMPLE STEPS<br>TO BICYCLE SAFET                                                                                                    |        |                                                                                                    | ES A                                             | () all <b>P</b> 12:11 a.m.<br>07/10/2019 |

Desde allí podrán descargar su producción de manera gratuita.

¡Listo! Ahora si podemos empezar a trabajar...